## Manual de Usuario para la Visualización de DVR en remoto a través de Mozilla Firefox

V20101123

Para la visualización en remoto de los DVR utilizando el navegador Mozilla Firefox hay que seguir los siguientes pasos:

Puesto que el anterior plugin de ActiveX para Firefox (el "ie\_tab\_1.5.20090525") no es compatible con las últimas versiones del navegador Firefox, como Firefox 3.6.12, se sugiere instalar otro plugin como es "ie\_tab\_plus-1.95.20100930-fx+sm.xpi".

1. Abra el navegador Firefox y arrastre el archivo de plugin directamente a la ventana de Firefox, y Firefox mostrará el siguiente cuadro de diálogo emergente:

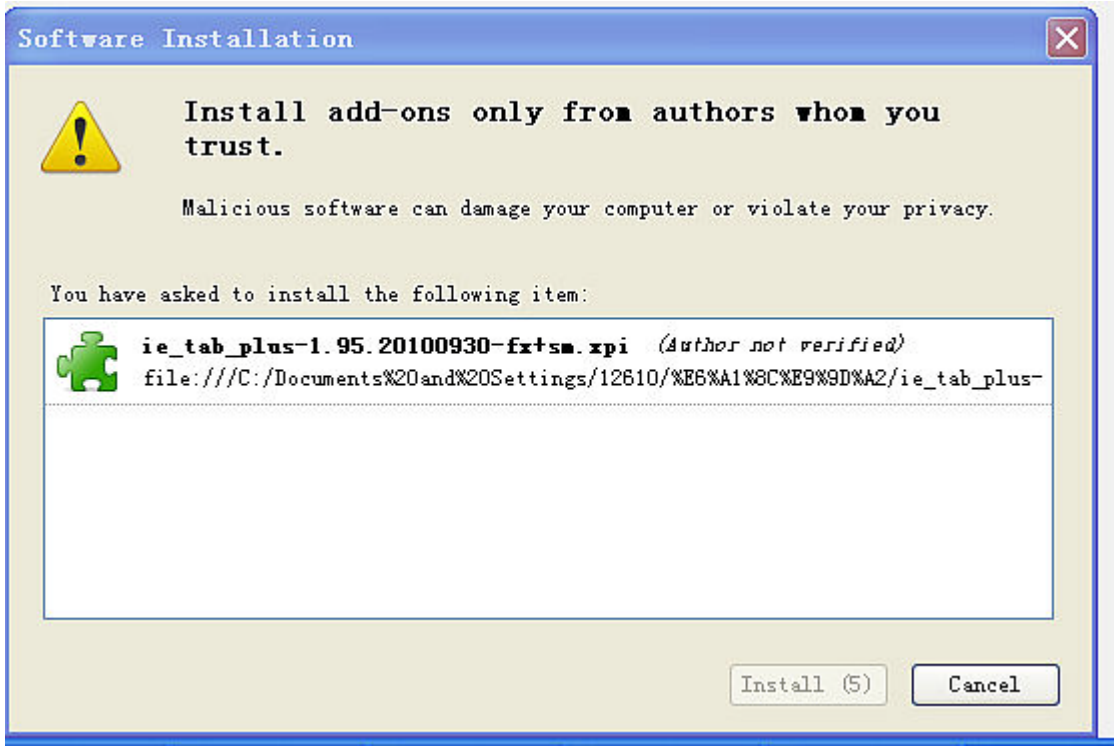

Figura 1

Pinche en el botón "Install Now" (instalar ahora) para iniciar la instalación. Cuando la instalación concluya se le pedirá que reinicie Firefox.

2. Al reiniciar Firefox, puede acceder al menú "Tools  $\rightarrow$  Add-ons" para comprobar si ha instalado el plugin, tal y como se muestra en la Figura 2.

| add-ons                           |                                             | -1. Litt. D             |                    |                     |                            |                 |
|-----------------------------------|---------------------------------------------|-------------------------|--------------------|---------------------|----------------------------|-----------------|
| Get Add-ons                       | Extensions                                  | 🌠<br>Themes P           | Plugins            |                     |                            |                 |
| 🚹 1 new add-o                     | on has been in                              | stalled.                |                    |                     |                            | ×               |
| IE Ta<br>An enh<br>Mozill<br>Opt: | b Plus 1.95.<br>anced version<br>a/Firefox. | 20100930<br>of IE Tab w | hich enables you ( | to use the embedded | IE engine with:<br>Disable | in<br>Uninstall |
|                                   |                                             |                         |                    |                     |                            | Find Updates    |

Figura 2

3. Después de la instalación, es necesario añadir la dirección destino al IE Tab antes de poder acceder al DVR a través de la web. Al mismo tiempo, es necesario seleccionar el modo IE Tab plus, como se muestra en la Figura 3.

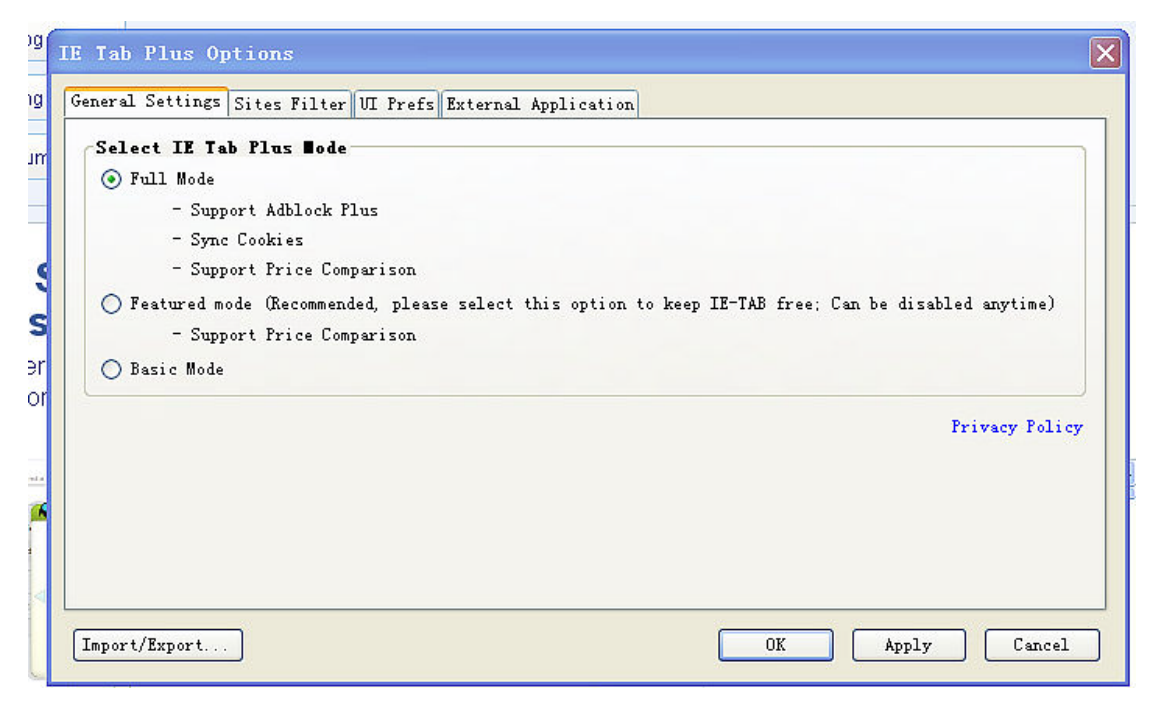

Figura 3

En este ejemplo, la dirección del DVR es "http://10.15.5.127", de modo que hay que teclear "http://10.15.5.127/\*" en el campo URL, como se muestra en la Figura 4. Nota: es necesario añadir "/\*" al final de la dirección.

| Tab Plus Options<br>neral Settings Sites Filt | ter VI Fr | efs External Aj | pplication      |                                    |
|-----------------------------------------------|-----------|-----------------|-----------------|------------------------------------|
| Rules                                         | Enabled   | Sync Cookie     | Sync User-Agent | Switch Back To Firefox in New Page |
| /^file:\/\/\/.*\.(mh                          | ٩         | 0               | 0               | 0                                  |
| /^http:\/\/[A-Za-z0                           | 0         | o               | 0               | 0                                  |
| http://*update.micro…                         | ۹         | ٥               | ٥               | ٥                                  |
| http://www.windowsup…                         | ٩         | ٥               | ٥               | •                                  |
| http://www.google.co…                         | ۹         | 0               | 0               | 0                                  |
| http://10.15.5.127/*                          | ۲         | ٥               | 0               | 0                                  |
| RL:                                           |           |                 |                 | Add                                |
| mport/Export                                  |           |                 |                 | OK Apply Canc                      |

Figura 4

La configuración se completa así. Escriba "http://10.15.5.127" en la barra de direcciones del navegador Firefox y pulse la tecla "Enter". A continuación se mostrará la página web del DVR con el menú de inicio de sesión, como se muestra en la Figura 5.

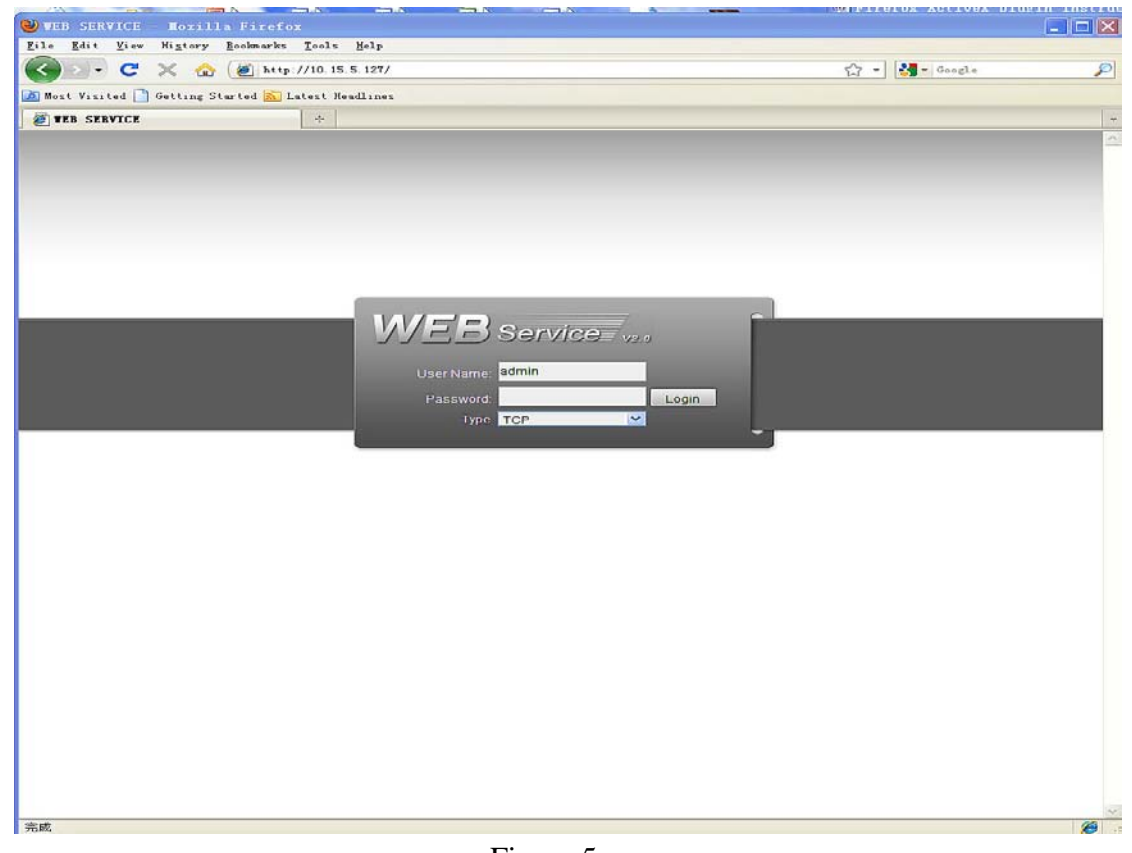

Nota: Si ha seguido todos los pasos anteriores y todavía no puede abrir la página web del DVR con normalidad, es necesario que compruebe la configuración de Internet Explorer para habilitar la descarga de ActiveX, como se muestra en la Figura 6.

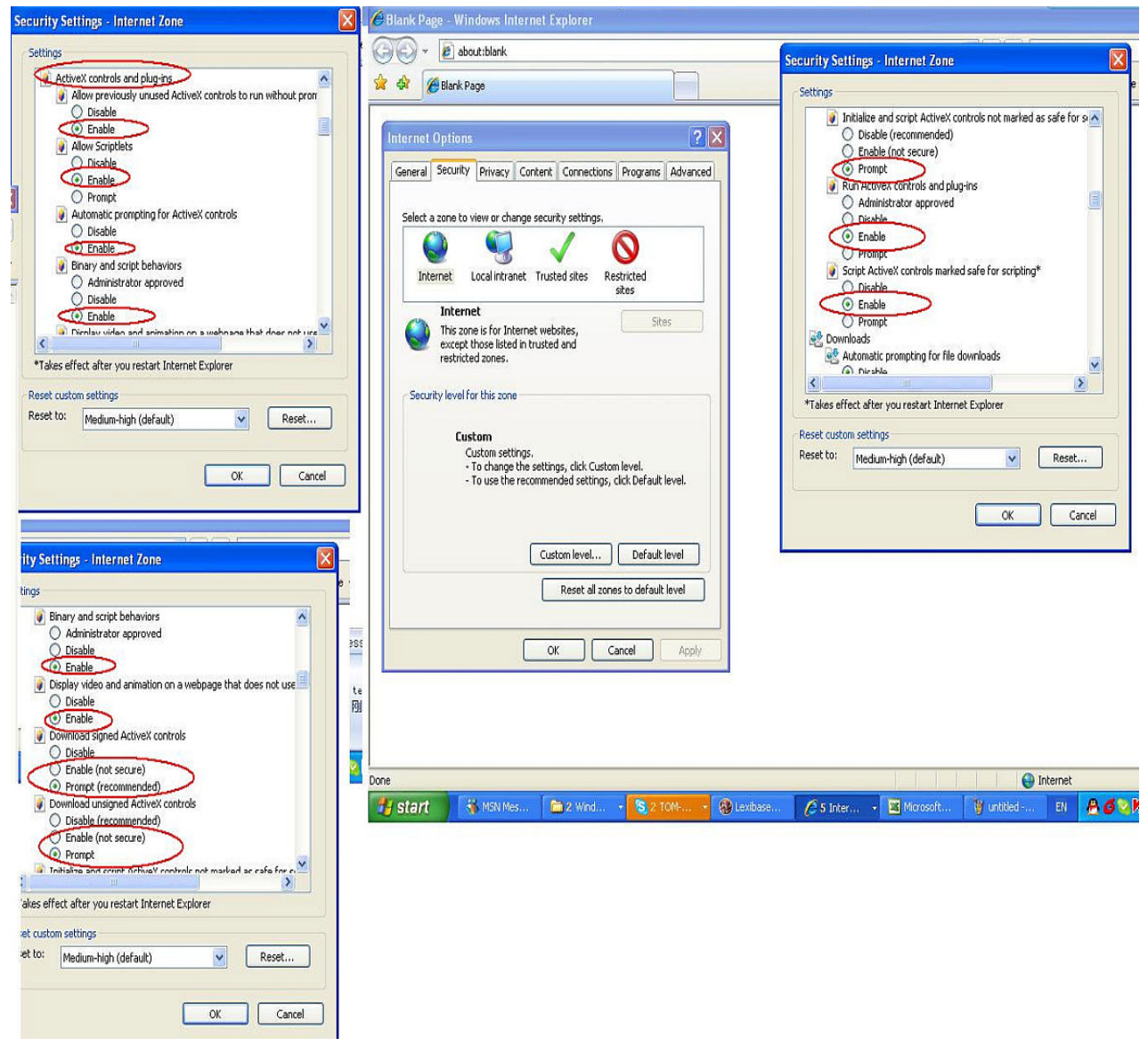

Figura 6